## **Department Instructions for Budget Queries using Finance Self-Service**

• Select Finance Self Service from the Banner Main Menu

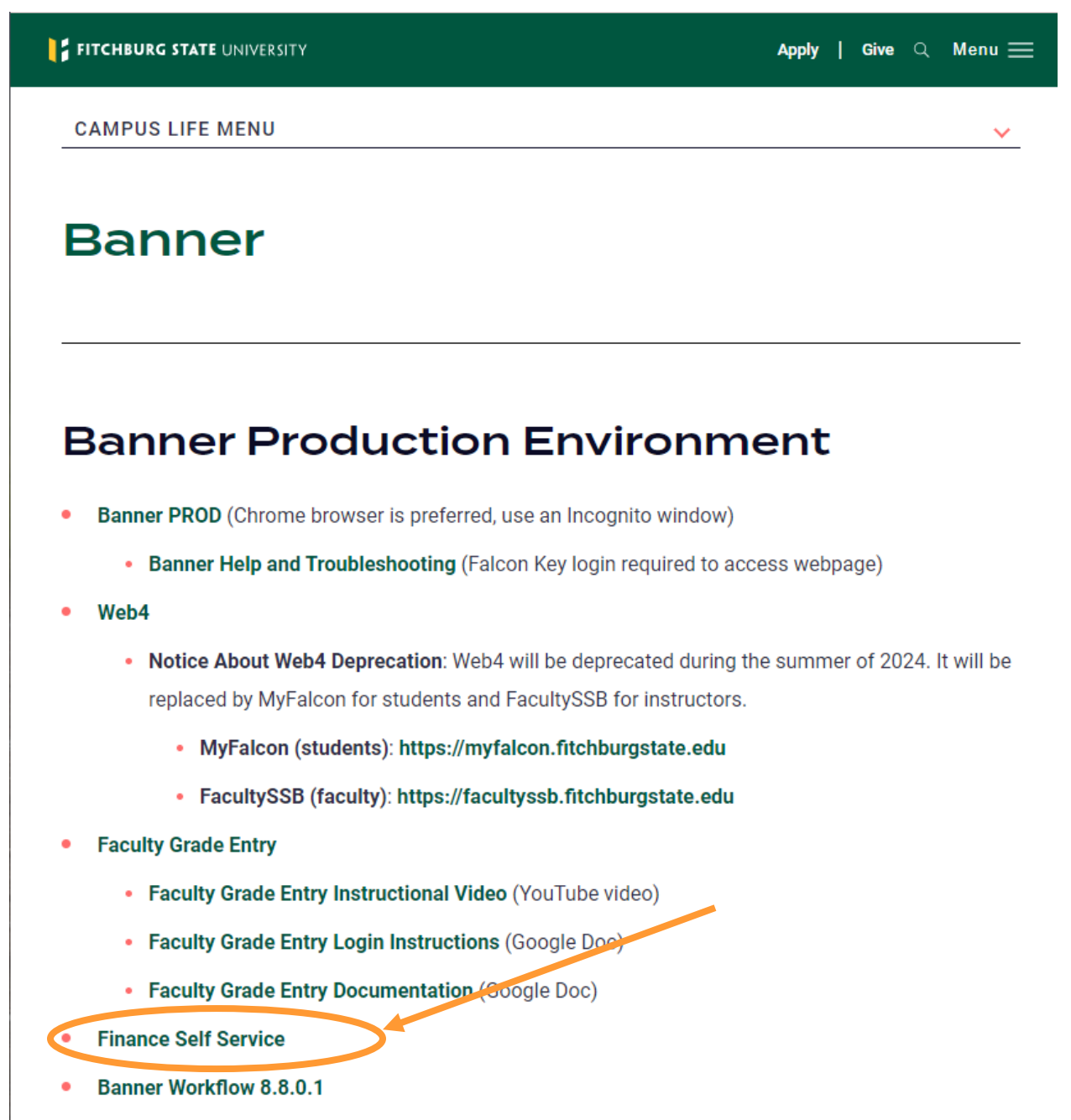

Banner Document Management Production Environment

• Select Enter Secure Area using Multi-Factor Authentication (MFA)

| FITCHBURG STATE   UNIVERSITY   email@fitchburgstate.edu <b>Enter password</b> Before accessing sensitive info, your organization needs you to sign in again.     Forgot my password   Sign in with another account |  |
|----------------------------------------------------------------------------------------------------|--|
| Sign in<br>Welcome to Fitchburg State University<br>Please Use your full email address as your login<br>information.                                                                                               |  |

## • Select My Finance Query

| 💠 👬 F     | ITCHBURG STATE UNIVERSITY                                                              | * 💽                                       |
|-----------|----------------------------------------------------------------------------------------|-------------------------------------------|
|           |                                                                                        |                                           |
| My Fi     | nance                                                                                  |                                           |
| 9         | Hello Kimberly,<br>Create, edit and approve transactions<br>department / organization. | and view financial information for        |
|           | My Finance Query<br>Create, view and share budget availability, en                     | ncumbrance and payroll queries.           |
| ° – – – ° | <b>My Journals</b><br>Create and view draft, pending and complete                      | ed journals and supporting documentation. |

• Select New Query

4

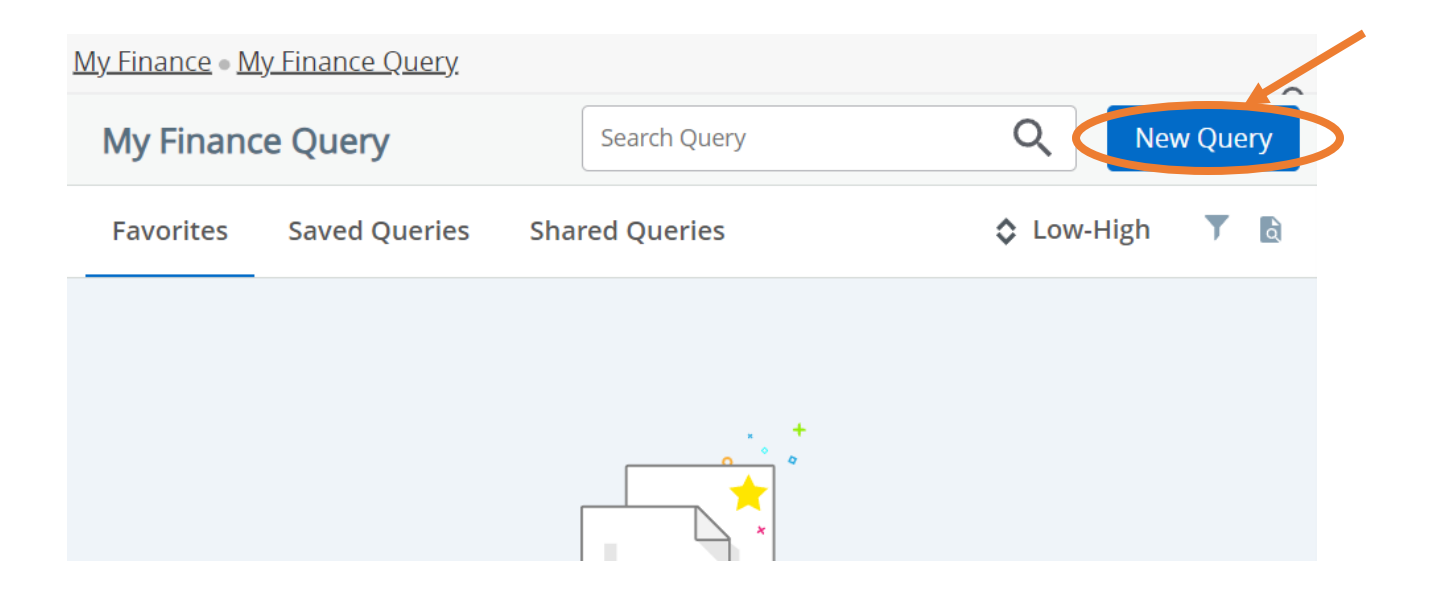

- The create new query screen will appear. Select the query type you want to run from the drop-down box.
  - Budget Status by Account the basic type of query
  - Budget Status by Organizational Hierarchy do not use
  - Budget Quick Query Is relatable to FGIBDST, cannot drill down
  - Multi Year Query do not use
  - Encumbrance Query Will tell you all your open PO's. Leave the Grant section blank and it will run.

| Create New Query                                                                                                   |    | × |
|----------------------------------------------------------------------------------------------------|----|---|
|                                                                                                    |    |   |
| Select Query Type                                                                                                  |    |   |
| Budget Status by Account                                                                                           | ^  |   |
|                                                                                                    | Q  |   |
|                                                                                                    |    |   |
| Budget Status by Account                                                                                           |    |   |
| Budget Status by Account<br>Budget Status by Organizationa<br>Hierarchy                                            | al |   |
| Budget Status by Account<br>Budget Status by Organizationa<br>Hierarchy<br>Budget Quick Query                      | al |   |
| Budget Status by AccountBudget Status by OrganizationaHierarchyBudget Quick QueryMulti Year Query                  | al |   |
| Budget Status by AccountBudget Status by OrganizationaHierarchyBudget Quick QueryMulti Year QueryEncumbrance Query | al |   |

• Add FOAPAL as you normally would (use program code when more than one is used). You must fill out all the sections with an \* at the minimum.

| Create New Query              |    |                         |    |
|-------------------------------|----|-------------------------|----|
| Select Query Type             |    |                         |    |
| Budget Status by Account      | ~  |                         |    |
|                               |    |                         |    |
| Values                        |    |                         |    |
| Chart*                        |    | Index                   |    |
| 1 Fitchburg State University  | ×v | Choose Index            | ~  |
| Fund                          |    | Organization *          |    |
| T65 University Fee Trust Fund | ×v | 4010 Financial Services | ×v |
| Account                       |    | Program                 |    |
| Choose Account                | ~  | Choose Program          | ~  |
| Activity                      |    | Location                |    |
| Choose Activity               | ~  | Choose Location         | ~  |

• Select Fiscal Year and Period. If desired you can select a Comparison Fiscal Year and Period.

Create New Query

| Fund Type       Choose Fund Type |      |     | Account Type                   |          |     |
|----------------------------------|------|-----|--------------------------------|----------|-----|
|                                  |      |     | Choose Account                 | Гуре     | ~   |
| Commitment Type                  | 2    | ~   | Include Revenue                | Accounts |     |
|                                  |      |     |                                |          |     |
| Fiscal Year *                    | 2024 | × • | Fiscal Period*                 | 14       | × • |
| Comparison<br>Fiscal Year        | 2023 | ×v  | Comparison<br>Fiscal<br>Poriod | 14       | ×v  |

- A listing of data columns will appear for your selection. For the basic Budget query select Adjusted Budget and Year to Date. The Adjusted Budget is your Original Budget plus or minus all Budget Adjustments completed to date. The Year to Date is the total Expenditures processed against your account.
- Click Submit.

| Operating Ledger    |                      |
|---------------------|----------------------|
| Adopted Budget ①    | Year to Date ①       |
| Budget Adjustment ① | Encumbrance ①        |
| Adjusted Budget ①   | Reservation ()       |
| Temporary Budget ①  | Commitments ()       |
| Accounted Budget ①  | Available Balance () |
|                     | SUBMIT               |

• Your query information will appear. Below is a sample of the data retrieved. All data fields that appear on the screen in blue font may be drilled down into to see the transactional activity behind the numbers. To execute a new query simply hit the new query button and select new parameters.

| <u>My Finance</u> • | <u>My F</u> | Finance Query   Budget St            | <u>tatus by Acco</u> | unt |                              |        |                        |          |
|---------------------|-------------|--------------------------------------|----------------------|-----|------------------------------|--------|------------------------|----------|
| Budget S            | tatu        | s by Account                         |                      |     |                              |        | New Q                  | uery     |
| K Financial S       | Servi       | ces - 4010                           |                      |     | 1                            | >      | <b>i</b>               | :        |
| Query Result        | ts          |                                      |                      |     |                              |        | +                      | <u>+</u> |
| Account             | ٥           | Account Title                        | Health               | ٥   | FY24/PD14<br>Adjusted Budget | FY24/I | PD14 Year 🛇<br>to Date |          |
| B00                 |             | Pool Budget Account                  | •                    |     | \$1,322.13                   |        | \$0.00                 | <b>A</b> |
| B01                 |             | Out of State<br>Travel&Conf.Registri | A                    |     | \$0.00                       |        | \$1,930.99             |          |
| B02                 |             | In State Travel & Conf.Registration  | A                    |     | \$0.00                       |        | \$754.63               |          |
| C00                 |             | Pool Budget Account                  | •                    |     | \$3,083.86                   |        | \$0.00                 |          |
| CC5                 |             | Student workers no<br>fringe         | A                    |     | \$0.00                       |        | \$3,270.00             |          |
| E00                 |             | Pool Budget Account                  | 0                    |     | \$9,490.95                   |        | \$0.00                 |          |
| E01<br>∢            | •           | Office & Admin Supplies              | A                    |     | \$0.00                       |        | \$824.31               | •        |
| Report Total (      | (of all     | records)                             |                      |     | \$19,532.00                  |        | \$20,991.14            |          |

## Example of drill down (blue fonts):

| N                        | My Finance   My Finance Query   Budget Status by Account |               |   |                 |                                    |            |                 |    |
|--------------------------|----------------------------------------------------------|---------------|---|-----------------|------------------------------------|------------|-----------------|----|
| Budget Status by Account |                                                          |               |   |                 |                                    |            |                 | ry |
| <                        | Financial Services - 4                                   | 010           |   |                 |                                    |            | (               |    |
| 0                        | Query Results                                            |               |   |                 |                                    |            | 4               | Ŀ  |
|                          | Transaction Date 💙                                       | Activity Date | ٥ | Document Code 💲 | Vendor/Transacti<br>on Description | Amount 🗘   | Rule Class Code | \$ |
|                          | 06/30/2024                                               | 07/09/2024    |   | 10285853 (i)    | Verizon Wireless                   | \$101.80   | INEI            |    |
|                          | 06/11/2024                                               | 06/11/2024    |   | I0285341 i      | Verizon Wireless                   | \$111.80   | INEI            |    |
|                          | 05/07/2024                                               | 05/07/2024    |   | I0284512 i      | Verizon Wireless                   | \$101.80   | INEI            |    |
|                          | 04/01/2024                                               | 04/01/2024    |   | I0283709 i      | Verizon Wireless                   | \$101.80   | INEI            | 5  |
|                          | 03/04/2024                                               | 03/04/2024    |   | I0283121 i      | Verizon Wireless                   | \$101.80   | INEI            |    |
|                          | 02/02/2024                                               | 02/02/2024    |   | I0282555 i      | Verizon Wireless                   | \$79.50    | INEI            |    |
|                          | 01/02/2024                                               | 01/02/2024    |   | I0281980 i      | Verizon Wireless                   | \$154.20   | INEI            |    |
|                          | <ul> <li>Report Total (of<br/>all records)</li> </ul>    |               |   |                 |                                    | \$1,526.20 | )               | •  |

This is a very dynamic query tool that will provide you with a plethora of data for use in developing your base budgets each FY.